# Rimage<sup>®</sup> Professional 2000i Series II Setup and **Installation Guide**

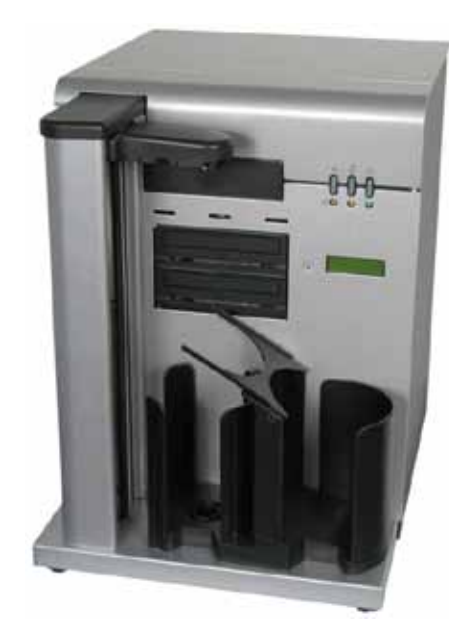

### **Before you begin:**

This document describes how to set up your Rimage 2000i. It is intended for people who are familiar with hardware setup, software installation, and Windows operating systems. If you do not understand the procedures in this document, ask your computer technician for help.

Documents referenced in this procedure shipped with your product and are also available online at www.rimage.com/support. From the *Support* menu select: Desktop Series > Rimage 2000i Series II > User Manuals tab.

#### Important!

- Read all setup instructions thoroughly before you begin.
- Save all packing boxes and packing materials.
- Refer to the *Rimage 2000i Series II Specifications* document at www.rimage.com/support for minimum PC requirements.
- Do not plug in any cables until you are instructed to do so.

#### Notes:

- Your product may not look exactly like the product pictured.
- You must have administrative privileges to install the Rimage Software Suite.
- Unless otherwise indicated, all Windows navigation statements are Microsoft Windows 7 paths. Other operating systems' navigation paths may differ slightly.

#### **Items needed:**

• A network cable is needed if you plan on submitting jobs or accessing files from a networked PC.

Important! You must provide a network cable. A network cable is not included with the system.

#### 1 **Unpack the Accessory Kit**

The Accessory Kit contains:

- Rimage Professional 2000i Series II Setup and Installation Guide • (this document)
- Rimage Product Warranty/Guarantee
- A/C cord
- USB cable
- Ink cartridges
- Rimage Professional 2000i Series II User Guide disc
- Disc holder with Rimage Software Suite—Network software disc
- Fan filter and installation card
- Sample disc

### Prepare the autoloader

**Important!** The system is heavy. Use assistance when lifting the system.

Install the bin assembly on the Rimage 2000i. a.

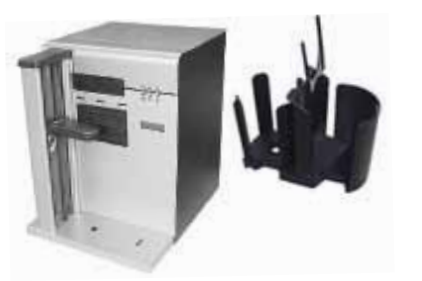

b. On the bin assembly, flip the diverter tray from the right to the left.

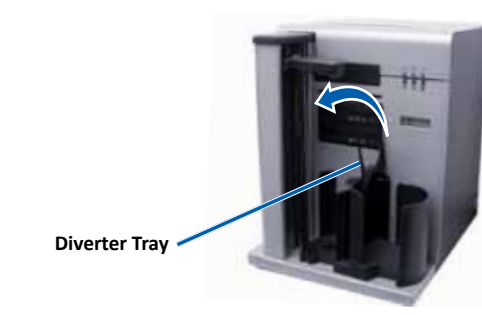

| a.<br>b. | Con<br>Con |
|----------|------------|
|          | 200        |
|          | •          |
|          | •          |
|          | •          |
|          |            |
| с.       | Pres       |
|          | 200        |
|          | gree       |
| d.       | Pow        |

printer.

f.

### **3** Connect the power cable and power on the system

nect the power cord to the 2000i.

nnect the **power cord** from the back of the 0 to a power outlet.

#### portant!

- Do not power on the 2000i until you are instructed to do so.
- Do not connect the USB cable at this time.
- The outlet must be an earth-grounded outlet.

ess the **power switch** on the back of the Rimage 00i. The power indicator light illuminates solid een.

ower on the external PC.

### **1** Install the ink cartridges

a. Lift the **access door**. The ink cartridge cradles move from the left to the right side of the

b. When the ink cartridge cradles are still, lift bot cartridge latches.

c. Slide the matching ink cartridges into the cradles as shown.

#### d. Close each cartridge latch.

- e. Close the access door. The printer initializes.
  - Select Next on the Install the ink cartridges dialog. The Load discs and align the printer cartridges dialog displays.
- g. Align the **ink cartridges**. For specific
  - instructions, refer to the Align the Printer section in the Rimage 2000i Series II User Guide included with your product.
- h. Select **Next** on the *Load discs and align the printer cartridges* dialog. The Installation Complete dialog displays.

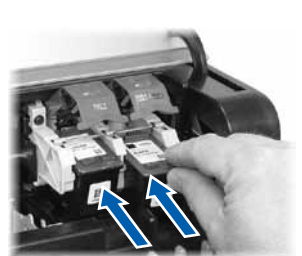

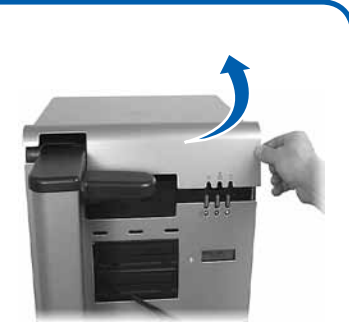

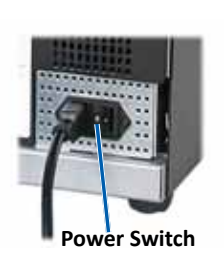

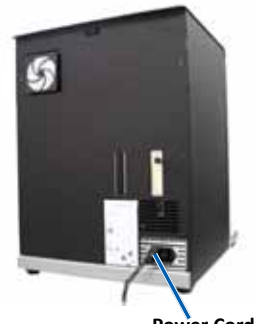

### **5** Load discs in the system

The supply bin holds up to 100 discs. Use discs that are coated with an ink-jet printable surface. Use the following procedure to load discs into the supply bin.

- 1. Gently move the **disc diverter** to the right.
- 2. Place the **discs** in the supply bin so the recording side faces down.
- 3. Move the **disc diverter** to the left.

## **6** Install the software and plug in the USB cable

Important! Do not plug in the USB cable until instructed to do so.

**Note:** You must have administrative privleges to install the software on the external PC.

a. Place the **Rimage Software Suite**—**Network software disc** in the disc drive of the external PC. The Choose Setup Language dialog box opens. (The default is English).

**Tip:** If the software installation does not start automatically, browse to the setup.exe file on the software disc.

- b. Follow the on screen prompts to complete the software installation.
- c. When prompted, connect the USB cable.
  - i. Connect the USB cable to the back of the autoloader.
  - ii. Connect the USB cable to the external control center (PC).

**Note:** For optimum performance, connect the Rimage 2000i USB cable to a USB port on your motherboard (as shown) rather than a USB card port.

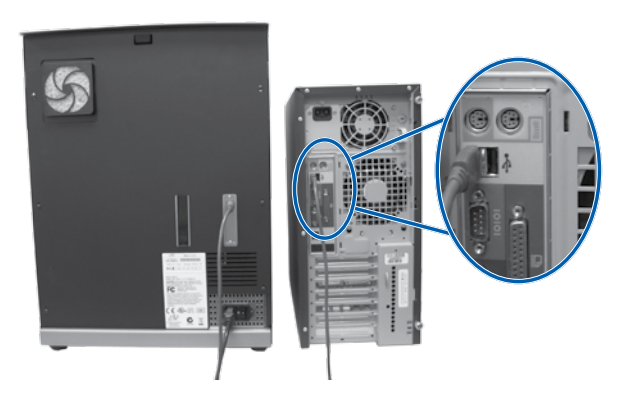

d. Continue to follow the on screen prompts to complete installation. Once installation is complete, you may be prompted to reboot your system.

**Note:** After the software starts, the system begins the initialization process. Initialization may take up to 5 minutes. During the initialization process the lift arm moves to each recorder and the printer. When the lift arm assembly stops moving, initialization is complete and your system is ready to process jobs.

### Test and verify

7

Use QuickDisc to run a 3-disc test job to verify that the system is operating correctly.

**Note:** If you installed Rimage Software Suite—Network, you can now use Rimage WebRSM to adjust the system settings.

# 8 Register the Rimage system

Register your Rimage system to receive parts and labor covered for 1 year and priority phone support.

Product registration and warranty activation is available at www.rimage.com/support/warranty-registration.

### **9** Learn more

- These documents are available on the **Rimage Professional 2000i Series** II User Guide disc that shipped with your autoloader:
  - Rimage Professional 2000i Series II User Guide
  - Rimage Advanced Setup (Networking) Guide
  - Diagnostic Test Instructions

Access these documents by placing the **User Guide disc** in the disc drive of a PC.

**Note:** If the User Guide menu does not display automatically, browse to the **Home.htm** file on the software disc.

- For information about submitting orders to the 2000i across a network, or to view the latest information on remote access, refer to the Rimage Advanced Setup (Networking) Guide.
- For information about operating and maintaining the 2000i, refer to the *Rimage 2000i Series II User Guide*.
- For additional support and product information, go to www.rimage.com/support.

## 🕗 Rimage<sup>®</sup> Professional 2000i Series II – **Einrichtungs- und Installationsanleitung**

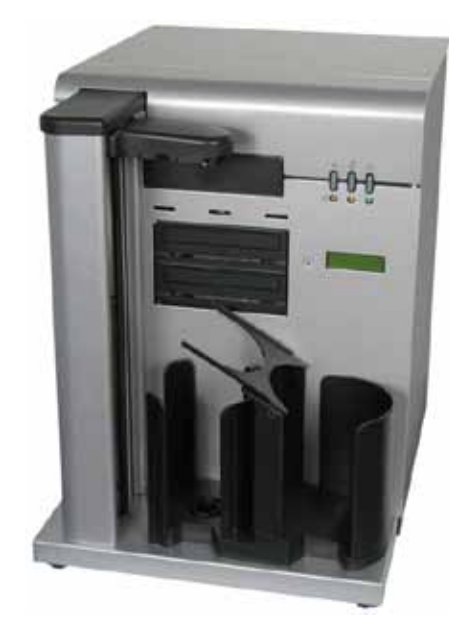

### Voraussetzungen:

Dieses Dokument beschreibt die Einrichtung des Rimage 2000i. Es richtet sich an Personen, die mit Hardwareeinrichtung, Software-Installation und Windows-Betriebssystemen vertraut sind. Wenn Sie die in diesem Dokument beschriebenen Abläufe nicht verstehen, wenden Sie sich an Ihren Computertechniker.

Die in dieser Anleitung referenzierten Dokumente sind im Lieferumfang des Produkts enthalten und sind zudem online unter www.rimage.com/support erhältlich. Wählen Sie im Menü Support die Option: Desktop Series (Desktop-Serie) > Rimage 2000i Series II > User Manuals (Benutzerhandbücher).

#### Wichtig!

- Lesen Sie die Anleitung sorgfältig durch, bevor Sie mit der Einrichtung und Installation beginnen.
- Bewahren Sie alle Verpackungskartons und -materialien auf.
- Die PC-Mindestanforderungen finden Sie im Dokument Rimage 2000i Series II Specifications (Rimage 2000i Series II – Spezifikationen) unter www.rimage.com/support.
- Stecken Sie Kabel erst ein, wenn Sie dazu aufgefordert werden.

#### **Hinweise:**

- Ihr Produkt weicht möglicherweise leicht vom abgebildeten Produkt ab.
- Zur Installation der Rimage Software Suite müssen Sie über Administratorrechte verfügen.
- Sofern nicht anders angegeben, beziehen sich alle Anweisungen zur Navigation in Windows auf Windows 7. Bei anderen Betriebssystemen können die Navigationspfade geringfügig abweichen.

### **Erforderliche Komponenten:**

Wenn Sie Aufträge senden oder auf Dateien auf einem ans Netzwerk angebundenen PC zugreifen möchten, ist ein Netzwerkkabel erforderlich.

Wichtig! Sie müssen ein Netzwerkkabel bereitstellen. Das Netzwerkkabel ist nicht im Lieferumfang des Systems enthalten.

### Auspacken des Zubehörsatzes

Der Zubehörsatz enthält Folgendes:

- Rimage Professional 2000i Series II Einrichtungs- und Installationsanleitung (dieses Dokument)
- Rimage-Produktgarantie
- Netzkabel
- USB-Kabel
- Tintenpatronen
- Disc mit Rimage Professional 2000i Series II-Benutzerhandbuch
- Disc-Hülle mit Rimage Software Suite Network Software-Disc
- Lüftungsfilter und Installationskarte
- Beispiel-Disc

### Vorbereiten der Roboter-Station

Wichtig! Das System ist schwer. Verwenden Sie zum Anheben des Systems ein Hilfsmittel.

a. Montieren Sie die Fächerkomponente des Rimage 2000i.

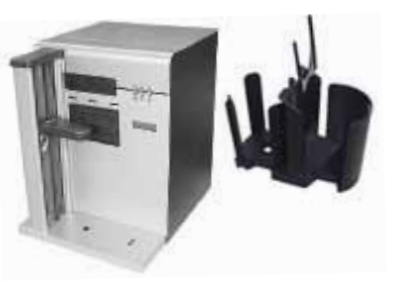

b. Legen Sie den Verteiler an der Fächerkomponente von rechts nach links.

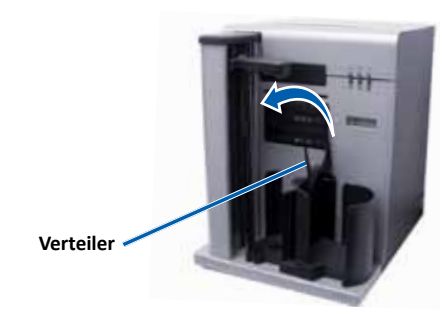

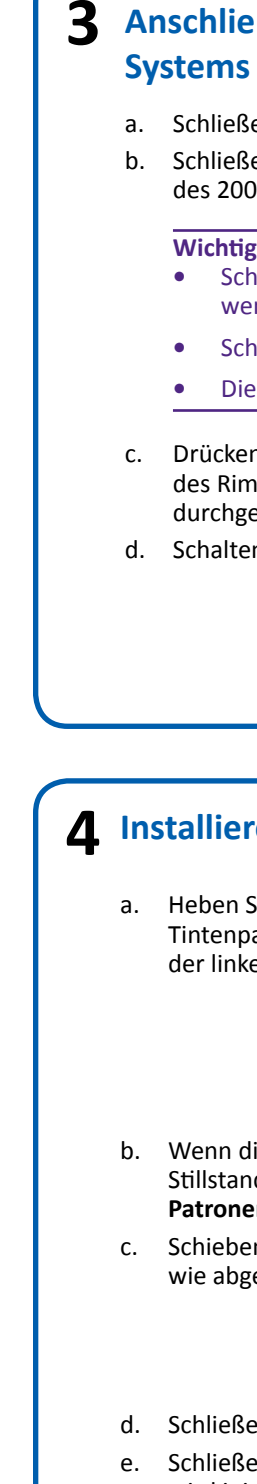

f.

# **3** Anschließen des Netzkabels und Einschalten des

a. Schließen Sie das Netzkabel am 2000i an. Schließen Sie das **Netzkabel** von der Rückseite des 2000i an einer Steckdose an.

#### Wichtig!

- Schalten Sie das 2000i-System erst ein, wenn Sie dazu aufgefordert werden.
- Schließen Sie das USB-Kabel noch nicht an.
  - Die Steckdose muss geerdet sein.

c. Drücken Sie den Netzschalter auf der Rückseite des Rimage 2000i. Die Netz-LED leuchtet durchgehend in Grün auf.

d. Schalten Sie den externen PC ein.

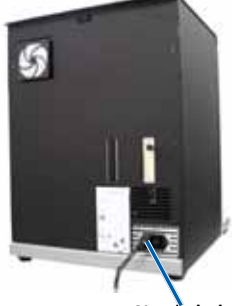

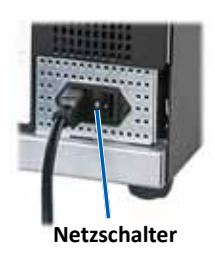

### **1** Installieren der Tintenpatronen

a. Heben Sie die **Zugangsklappe** an. Die Tintenpatronenschlitten fahren daraufhin von der linken zur rechten Druckerseite.

b. Wenn die Tintenpatronenschlitten zum Stillstand gekommen sind, heben Sie beide Patronenriegel an.

c. Schieben Sie die passenden Tintenpatronen wie abgebildet in die Schlitten.

#### d. Schließen Sie alle Patronenriegel.

- Schließen Sie die Zugangsklappe. Der Drucker wird initialisiert.
- Klicken Sie im Dialogfeld Einsetzen der Tintenpatronen auf Weiter. Daraufhin wird das Dialogfeld zum Laden von Discs und Ausrichten der Druckerpatronen angezeigt.
- Richten Sie die **Tintenpatronen** aus. Genauere

Anweisungen finden Sie im Abschnitt zum Ausrichten des Druckers im *Rimage 2000i Series II-Benutzerhandbuch*, das im Lieferumfang des Produkts enthalten ist.

h. Klicken Sie im Dialogfeld zum Laden von Discs und Ausrichten der Druckerpatronen auf Weiter. Daraufhin wird das Dialogfeld Installation abgeschlossen angezeigt.

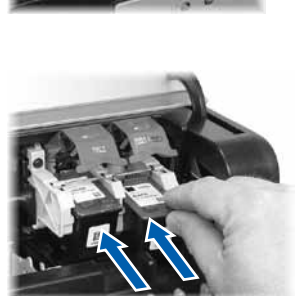

### **5** Einlegen von Discs in das System

In das Eingabefach können bis zu 100 Discs eingelegt werden. Verwenden Sie Discs mit einer Oberflächenbeschichtung, die für Tintenstrahldrucker geeignet ist. Führen Sie die folgenden Schritte aus, wenn Sie Discs in das Eingabefach laden möchten.

- 1. Legen Sie den Disc-Verteiler vorsichtig nach rechts.
- 2. Legen Sie die **Discs** mit der beschreibbaren Seite nach unten in das Eingabefach.
- 3. Legen Sie den Disc-Verteiler vorsichtig nach links.

### **6** Installieren der Software und Einstecken des USB-Kabels

Wichtig! Stecken Sie das USB-Kabel erst ein, wenn Sie dazu aufgefordert werden.

**Hinweis:** Zur Installation der Software auf dem externen PC müssen Sie über Administratorrechte verfügen.

a. Legen Sie die **Rimage Software Suite – Network Software-Disc** in das Laufwerk des externen PCs ein. Das Dialogfeld zur Auswahl der Setup-Sprache wird geöffnet. (Die Standardeinstellung ist Englisch.)

**Tipp:** Wird die Installation der Software nicht automatisch gestartet, wählen Sie auf der Software-CD die Datei "setup.exe" aus.

- b. Befolgen Sie die Anweisungen auf dem Bildschirm, um die Installation der Software durchzuführen.
- c. Schließen Sie nach Aufforderung das USB-Kabel an.
  - i. Schließen Sie das **USB-Kabel** an der Rückseite der Roboter-Station an.
  - ii. Schließen Sie das USB-Kabel an das externe Control Center (PC) an.

**Hinweis:** Sollen optimale Leistungswerte erzielt werden, empfiehlt es sich, das Rimage 2000i-USB-Kabel an einen USB-Anschluss des Motherboards (siehe Abbildung), anstatt an einen USB-Kartenanschluss anzuschließen.

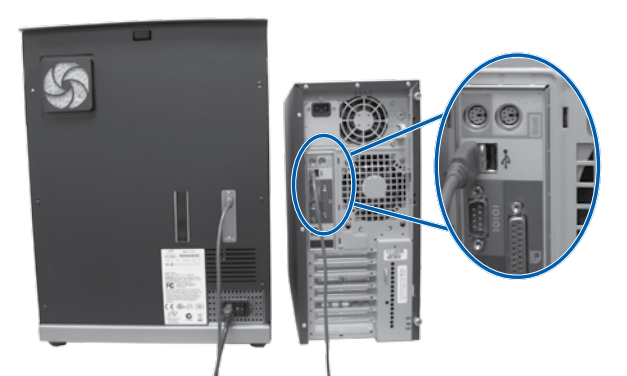

d. Befolgen Sie die Anweisungen auf dem Bildschirm, um die Installation abzuschließen. Nach der Installation werden Sie u. U. aufgefordert, das System neu zu starten.

**Hinweis:** Sobald die Software ausgeführt wird, beginnt das System mit dem Initialisierungsprozess. Die Initialisierung kann bis zu 5 Minuten dauern. Während der Initialisierung bewegt sich der Greifarm zu jedem Rekorder und zum Drucker. Wenn die Bewegung der Greifarmkomponente stoppt, ist die Initialisierung abgeschlossen und das System kann mit der Verarbeitung von Aufträgen beginnen.

### Testen und Prüfen

Überprüfen Sie den ordnungsgemäßen Betrieb des Systems, indem Sie mit QuickDisc einen 3-Disc-Testauftrag ausführen.

**Hinweis:** Wenn Sie die Rimage Software Suite – Network installiert haben, können Sie jetzt mit Rimage WebRSM die Systemeinstellungen anpassen.

## 8 Registrieren des Rimage-Systems

Registrieren Sie Ihr Rimage-System, um für 1 Jahr Garantie für Komponenten und Arbeitsstunden sowie telefonischen Prioritätssupport zu erhalten. Die Produktregistrierung und die Garantieaktivierung können Sie hier durchführen: www.rimage.com/support/warranty-registration.

### **Q** Weitere Informationen

- Die folgenden Dokumente sind auf der Disc mit dem Rimage
  Professional 2000i Series II-Benutzerhandbuch enthalten, die Sie mit der Roboter-Station erhalten haben:
  - Rimage Professional 2000i Series II-Benutzerhandbuch
  - Rimage Advanced Setup (Networking) Guide (Rimage-Handbuch für das erweiterte Setup (Netzwerke))
  - Diagnosetest-Anleitung

Zum Aufrufen dieser Dokumente legen Sie die **Benutzerhandbuch-Disc** in das Disc-Laufwerk eines PCs ein.

**Hinweis:** Wenn das Benutzerhandbuch-Menü nicht automatisch angezeigt wird, wählen Sie auf der Software-Disc die Datei **"Home.htm"** aus.

- Hinweise zum Senden von Aufträgen über ein Netzwerk an das 2000i oder zur Anzeige aktueller Informationen zum Remotezugriff finden Sie im *Rimage Advanced Setup (Networking) Guide* (Rimage-Handbuch für das erweiterte Setup (Netzwerke)).
- Informationen über den Betrieb und die Wartung des 2000i finden Sie im *Rimage 2000i Series II-Benutzerhandbuch*.
- Weitere Support- und Produktinformationen erhalten Sie unter www.rimage.com/support.

# Guide d'installation et de configuration Rimage<sup>®</sup> Professional 2000i Series II

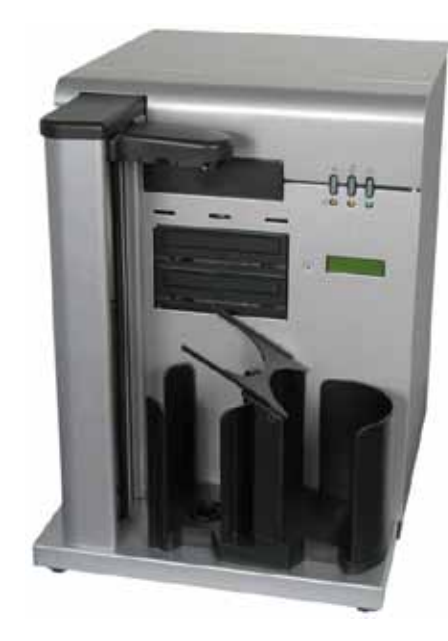

### Avant de commencer :

Ce document décrit la procédure de configuration de votre imprimante Rimage 2000i. Il est destiné aux personnes familiarisées avec la configuration du matériel, avec l'installation des logiciels et avec l'utilisation des systèmes d'exploitation Windows. Si vous ne comprenez pas les procédures décrites dans ce document, demandez de l'aide à un spécialiste en informatique.

Les documents mentionnés dans cette procédure sont fournis avec votre produit et sont également accessibles en ligne à l'adresse suivante : www.rimage.com/ support. Dans le menu Support (Assistance), sélectionnez : Desktop Series (Série Desktop)> Rimage 2000i Series II > onglet User Manuals (Manuels d'utilisation).

#### **Important** !

- Lisez attentivement les instructions de configuration avant de commencer.
- Conservez tous les cartons et le papier d'emballage de l'appareil.
- Veuillez consulter le document Rimage 2000i Series II Specifications (Spécifications du Rimage 2000i Series II) disponible à l'adresse suivante : www.rimage.com/support pour connaître la configuration minimale du PC requise.
- Ne branchez aucun câble avant qu'il vous soit demandé de le faire.

#### **Remargues**:

- Il se peut que votre produit ne soit pas absolument identique à celui illustré dans la présentation.
- Vous devez posséder des droits d'administrateur pour installer la suite logicielle **Rimage Software Suite.**
- Sauf indication contraire, toutes les instructions de navigation Windows se rapportent à des chemins d'accès Windows 7 de Microsoft. La navigation dans les autres systèmes d'exploitation peut différer légèrement.

### Éléments nécessaires :

• Un câble réseau est nécessaire si vous avez l'intention d'envoyer des travaux ou d'accéder à des fichiers à partir d'un PC en réseau.

Important ! Vous devez fournir un câble réseau. Aucun câble réseau n'est inclus avec le système.

### **1** Déballage du kit d'accessoires

Le kit d'accessoires comprend les éléments suivants :

- Guide d'installation et de configuration du Rimage Professional 2000i Series II (ce document)
- Garantie de produit Rimage
- Cordon d'alimentation
- Câble USB
- Cartouches d'encre
- CD du guide d'utilisation du Rimage Professional 2000i
- CD de la suite logicielle Rimage Software Suite-Network dans son boîtier
- Filtre de ventilateur et carte d'installation
- CD échantillon

### Préparation du chargeur automatique

Important ! Le système est lourd. Faites-vous aider pour soulever le système.

Installez le magasin sur l'imprimante Rimage 2000i. a.

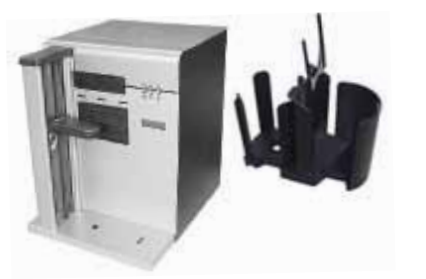

b. Sur le magasin, retournez la sortie auxiliaire de la droite vers la gauche.

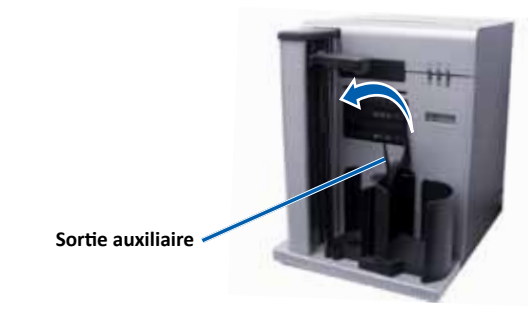

| 5 | tensio   |                           |
|---|----------|---------------------------|
|   | a.<br>b. | Con<br>Brar<br>une<br>Imp |
|   |          | •                         |
|   |          | •                         |
|   | c.       | App<br>l'arr              |
|   | d.       | Met                       |
|   |          |                           |
| _ |          |                           |
| 4 | In       | stall                     |
|   | a.       | Soul<br>carto<br>droit    |
|   | b.       | Une                       |

- - е. f.

### **3** Branchement du cordon d'alimentation et mise sous on du système

nnectez le cordon d'alimentation au 2000i. nchez le cordon d'alimentation du 2000i à prise secteur.

#### ortant !

- Ne mettez pas le 2000i sous tension avant d'en avoir recu l'instruction.
- Ne branchez pas le câble USB pour le moment.
- La prise doit être reliée à la terre.

ouyez sur l'interrupteur d'alimentation à rière du Rimage 2000i. Le témoin Alimentation ient vert et reste fixe.

ttez le PC externe sous tension.

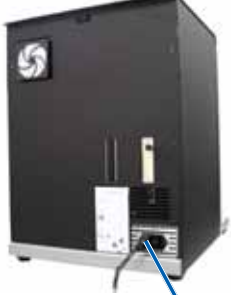

Cordon d'alimentation

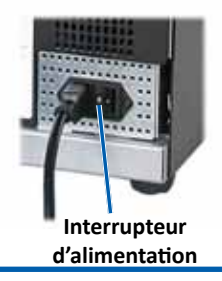

### lation des cartouches d'encre

levez la porte d'accès. Les logements des ouches d'encre se déplacent vers le côté t de l'imprimante.

- fois les logements des cartouches d'encre immobilisés, soulevez les deux loquets de cartouche.
- c. Faites glisser les cartouches d'encre appropriées dans leur logement comme illustré.
- d. Fermez chaque loquet de cartouche d'encre. Fermez la **porte d'accès**. L'imprimante s'initialise.
  - Sélectionnez Suivant dans la boîte de dialogue Installation des cartouches d'encre. La boîte de dialogue Chargez les disques et alignez les cartouches d'encre s'affiche.

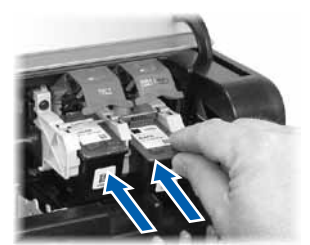

g. Alignez les cartouches d'encre. Pour des instructions spécifiques, reportez-vous à la section « Alignement de l'imprimante » dans le Guide d'utilisation Rimage 2000i Series II fourni avec votre produit.

h. Cliquez sur **Suivant** dans la boîte de dialogue *Chargez les disques et alignez les cartouches d'encre*. La boîte de dialogue *Installation terminée* s'affiche.

### **5** Chargement des disques dans le système

Le magasin d'alimentation peut contenir jusqu'à 100 disques. Utilisez des disques recouverts d'une surface imprimable au jet d'encre. Appliquez la procédure qui suit pour charger des disques dans le magasin d'alimentation.

- 1. Déplacez délicatement la sortie auxiliaire vers la droite.
- 2. Placez les **disques** dans le magasin d'alimentation, face d'enregistrement vers le bas.
- 3. Déplacez la sortie auxiliaire vers la gauche.

### 6 Installation du logiciel et branchement du câble USB

Important ! Ne branchez pas le câble USB avant d'y être invité.

**Remarque :** Vous devez posséder des droits d'administrateur pour installer le logiciel sur le PC externe.

a. Placez le disque de la suite logicielle **Rimage Software Suite—Network** dans le lecteur de disque du PC externe. La boîte de dialogue Sélection de la langue d'installation s'ouvre. (La langue d'installation par défaut est l'anglais.)

**Astuce :** Si l'installation du logiciel ne démarre pas automatiquement, recherchez le fichier setup.exe sur le disque du logiciel.

- b. Suivez les invites à l'écran pour terminer l'installation du logiciel.
- c. Lorsque vous êtes invité à le faire, branchez le câble USB.
  - i. Branchez le **câble USB** à l'arrière du chargeur automatique.
  - ii. Branchez le câble réseau au centre de contrôle externe (PC).

**Remarque :** Pour des performances optimales, branchez le câble USB de l'imprimante Rimage 2000i sur un port USB de votre carte mère (comme illustré ci-contre) plutôt que sur le port d'une carte USB.

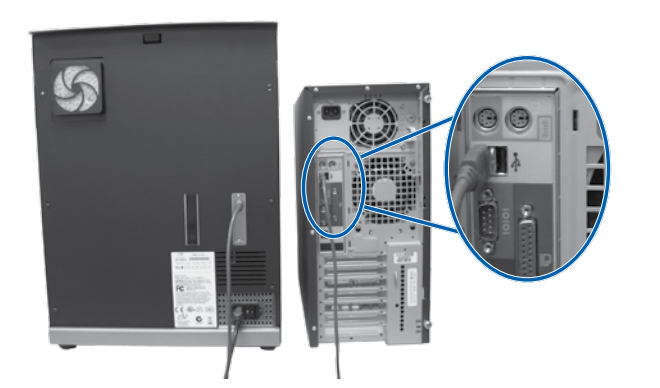

d. Suivez les instructions qui s'affichent à l'écran pour terminer l'installation. Une fois l'installation terminée, il se peut que vous soyez invité à redémarrer le système.

**Remarque :** Le logiciel démarre et lance la procédure d'initialisation. L'initialisation peut durer jusqu'à 5 minutes. Pendant la procédure d'initialisation, le bras de levage se déplace vers chacun des graveurs et vers l'imprimante. Une fois le bras de levage immobile, l'initialisation est terminée et le système est prêt à traiter les commandes.

### Test et vérification

Lancez un test de 3 disques avec QuickDisc afin de vérifier que le système fonctionne correctement.

**Remarque :** Si vous avez installé la suite logicielle Rimage Software Suite – Network, vous pouvez utiliser Rimage WebRSM pour régler les paramètres par défaut.

## 8 Enregistrement du système Rimage

Enregistrez votre système Rimage pour obtenir une garantie pièces et maind'œuvre valable un an et bénéficiez d'un accès prioritaire à l'assistance téléphonique.

Pour l'enregistrement du produit et l'activation de la garantie, rendez-vous sur le site www.rimage.com/support/warranty-registration.

### **9** Pour en savoir plus

- Les documents ci-dessous sont disponibles sur le CD du guide d'utilisation du Rimage Professional 2000i Series II fourni avec votre chargeur automatique :
  - Guide d'utilisation du Rimage Professional 2000i Series II
  - Rimage Advanced Setup (Networking) Guide (Guide de
  - configuration avancée–mise en réseau)
  - Instructions relatives aux tests de diagnostic

Pour accéder à ces documents, placez le **CD du guide d'utilisation** dans le lecteur de disque d'un PC.

**Remarque :** Si le guide d'utilisation ne s'affiche pas automatiquement, recherchez le fichier **Home.htm** sur le disque du logiciel.

- Pour plus d'informations sur l'envoi de commandes au 2000i via un réseau ou pour afficher des informations à jour sur l'accès à distance, reportez-vous au manuel *Rimage Advanced Setup (Networking) Guide* (Guide de configuration avancée–mise en réseau).
- Pour de plus amples informations sur le fonctionnement et la maintenance du système 2000i, reportez-vous au *Guide d'utilisation du Rimage Professional 2000i Series II*.
- Pour de plus amples informations sur l'assistance et le produit, rendezvous sur le site www.rimage.com/support.

# Z Guía de configuración e instalación de Rimage® Professional 2000i Series II

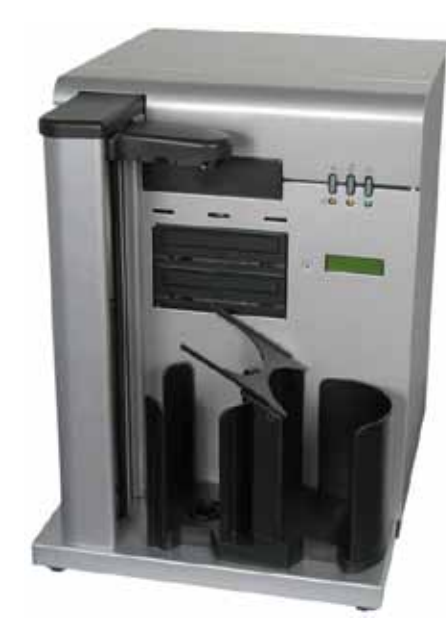

### Antes de comenzar:

Este documento describe cómo configurar su Rimage 2000i. Está destinado a personas familiarizadas con la configuración de hardware, la instalación de software y los sistemas operativos de Windows. Si no comprende los procedimientos detallados en este documento, solicite ayuda a su técnico en computación.

Los documentos a los que hace referencia este procedimiento se envían con su producto y además se encuentran disponibles en línea en www.rimage. com/support. En el menú Support (Soporte) seleccione: Desktop Series (Serie Desktop) > Rimage 2000i Series II > ficha User Manuals (Manuales de usuario).

#### ilmportante!

- Antes de comenzar, lea detenidamente todas las instrucciones de configuración.
- Guarde los materiales y las cajas de embalaje.
- Consulte el documento de *Rimage 2000i Series II Specifications* (Especificaciones de Rimage 2000i Series II) en www.rimage.com/support para obtener los reguisitos mínimos de equipo.
- No conecte ningún cable hasta que reciba instrucciones para hacerlo.

#### Notas:

- Es posible que su producto no tenga exactamente la misma apariencia que la que se muestra en la imagen.
- Debe tener privilegios de administrador para instalar el conjunto de software Rimage.
- A menos que se indique lo contrario, todas las instrucciones de navegación de Windows corresponden a rutas de Microsoft Windows 7. Las rutas de navegación de otros sistemas operativos pueden presentar algunas diferencias.

#### **Elementos necesarios:**

• Necesita un cable de red si planea enviar trabajos o acceder a archivos de un equipo en red.

Importante: debe proporcionar un cable de red. No se incluye el cable de red con el sistema.

### Desembalaje del kit de accesorios

El kit de accesorios incluye:

- Guía de configuración e instalación de Rimage Professional 2000i Series *II* (este documento)
- Garantía del producto Rimage
- Cable de C/A
- Cable USB
- Cartuchos de tinta
- Disco de la Guía del usuario de Rimage Professional 2000i Series II
- Estuche del disco con el disco de software de red, del conjunto de software Rimage
- Filtro del ventilador y tarjeta de instalación
- Disco de muestra

### Preparación del autoloader

ilmportante! El sistema es pesado. Solicite ayuda al levantar el sistema.

Instale el ensamblaje del contenedor en el Rimage 2000i. a.

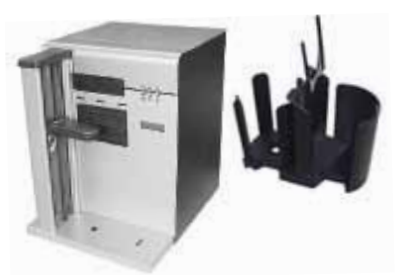

b. En el ensamblaje del contenedor, mueva la bandeja desviadora de derecha a izquierda.

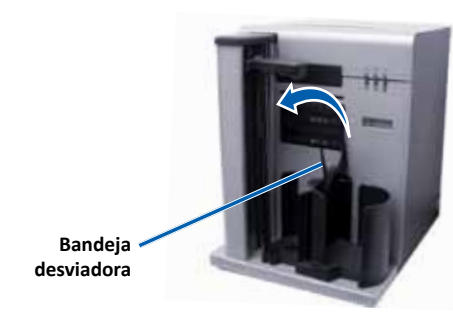

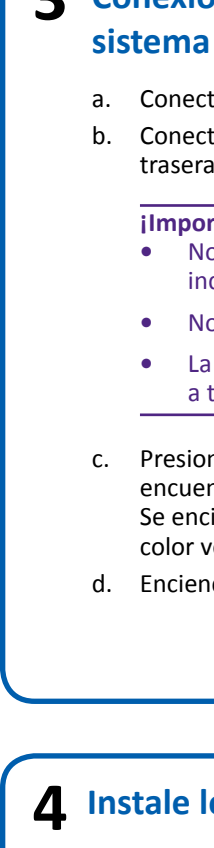

a. Levante la **puerta de acceso**. Los soportes de cartuchos de tinta se desplazarán hacia el lateral derecho de la impresora.

e.

f g.

# **3** Conexión del cable de alimentación y encendido del

a. Conecte el cable de alimentación al 2000i. b. Conecte el **cable de alimentación** de la parte trasera del 2000i a una toma de corriente.

#### ilmportante!

- No encienda el 2000i hasta que se le indique que lo haga.
- No conecte el cable USB en este momento.
  - La toma de corriente debe estar conectada a tierra.

c. Presione el **interruptor de alimentación** que se encuentra en la parte trasera de Rimage 2000i. Se enciende la luz indicadora de alimentación de color verde persistente.

d. Encienda el equipo externo.

### **1** Instale los cartuchos de tinta.

b. Cuando los soportes de cartuchos de tinta se detengan, levante las palancas de liberación de los dos cartuchos.

c. Deslice los cartuchos de tinta correspondiente en los soportes, tal como se indica.

#### d. Cierre las palancas de liberación de cada cartucho.

- Cierre la **puerta de acceso.** La impresora se inicializa.
- Seleccione Siguiente en el cuadro de diálogo Instalar cartuchos de tinta. Se abrirá el cuadro de diálogo Cargar discos y alinear cartuchos de impresora.
- Alinear los cartuchos de tinta. Para obtener instrucciones específicas, consulte la sección Alinear la empresa en la Guía del usuario de Rimage 2000i Series II que se incluye con su producto.
- h. Seleccione Siguiente en el cuadro de diálogo Cargar discos y alinear cartuchos de la impresora. Aparecerá el cuadro de diálogo Se ha finalizado a instalación.

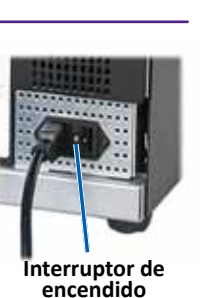

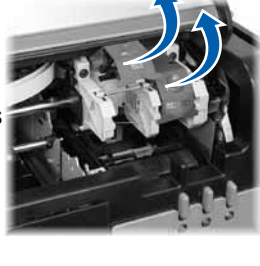

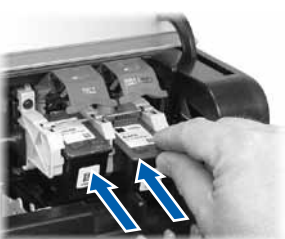

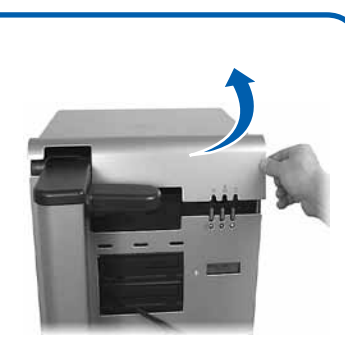

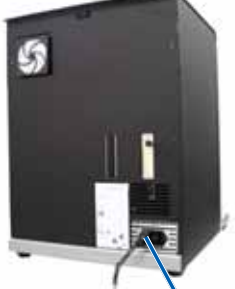

alimentación

### **5** Carga de los discos en el sistema

El contenedor de abastecimiento almacena hasta 100 discos. Utilice discos que estén cubiertos con una superficie que se pueda imprimir con inyección de tinta. Siga el siguiente procedimiento para cargar discos en el contenedor de abastecimiento.

- 1. Mueva suavemente el desviador de discos hacia la derecha.
- 2. Coloque los discos en el contenedor de abastecimiento con el lado de grabación hacia abajo.
- 3. Mueva suavemente el desviador de discos hacia la izquierda.

### Instalación del software y conexión del cable USB

**iImportante!** No conecte ningún cable USB hasta que reciba instrucciones para hacerlo.

# **Nota:** debe tener privilegios de administrador para instalar el software en el equipo externo.

a. Coloque el disco de software de Rimage de la red, del paquete de software Rimage en la unidad de disco del equipo externo. Se abrirá el cuadro de diálogo Choose Setup Language (Elegir idioma de configuración). (El valor predeterminado es inglés).

**Sugerencia:** si la instalación del software no se inicia automáticamente, busque el archivo setup.exe en el disco del software.

- b. Siga las instrucciones que aparecen en la pantalla para completar la instalación del software.
- c. Cuando finalice, conecte el cable USB.
  - i. Conecte el cable USB a la parte trasera del autoloader.
  - ii. Conecte el cable USB al centro de control externo (equipo).

**Nota:** para lograr un óptimo rendimiento, conecte el cable USB de Rimage 2000i a un puerto USB de la placa madre (como se indica), en lugar de hacerlo a un puerto USB de la tarjeta.

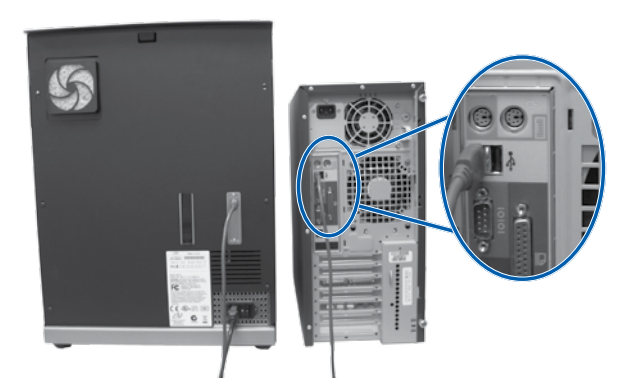

d. Siga las indicaciones para completar la instalación. Una vez que la complete, se le indicará que reinicie el sistema.

**Nota:** una vez que se inicie el software, el sistema comienza el proceso de inicialización. La inicialización puede tardar hasta 5 minutos. Durante el proceso de inicialización, el soporte elevador se mueve hacia cada grabadora y la impresora. Cuando el ensamblaje del soporte elevador se detiene, se completa la inicialización y el sistema puede procesar tareas.

### Prueba y verificación

7

9

Utilice QuickDisc para ejecutar una prueba de 3 discos a fin de verificar si el sistema funciona correctamente.

**Nota:** si instaló el conjunto de software de Rimage en red, puede usar el Rimage WebRSM para ajustar las configuraciones del sistema.

## 8 Registro del sistema Rimage

Registre su sistema Rimage para recibir cobertura de repuestos y mano de obra durante 1 año y soporte telefónico prioritario.

Puede obtener acceso al registro del producto y a la activación de la garantía en www.rimage.com/support/warranty-registration.

### Más información

- Estos documentos están disponibles en el disco de la Guía del usuario de Rimage Professional 2000i Series II que se entrega con su autoloader:
  - Guía del usuario de Rimage Professional 2000i Series II
  - Rimage Advanced Setup (Networking) Guide (Guía de configuración avanzada (red) de Rimage)
  - Instrucciones para la prueba de diagnóstico

Para obtener acceso a estos documentos, debe colocar el **disco de la guía del usuario** en la unidad de disco de un equipo.

**Nota:** si el menú de la guía del usuario no aparece automáticamente, busque el archivo **Home.htm** en el disco del software.

- Para obtener información acerca del envío de órdenes al 2000i a través de una red, o para ver la información más reciente sobre acceso remoto, consulte la *Rimage Advanced Setup (Networking) Guide* (Guía de configuración avanzada (red) de Rimage).
- Si desea obtener información sobre el funcionamiento y mantenimiento del 2000i, consulte la *Guía del usuario de Rimage 2000i Series II.*
- Si desea obtener más información sobre el producto y el soporte, visite www.rimage.com/support.

6

# Rimage<sup>®</sup> Professional 2000i Series II セットアッ プおよびインストール ガイド

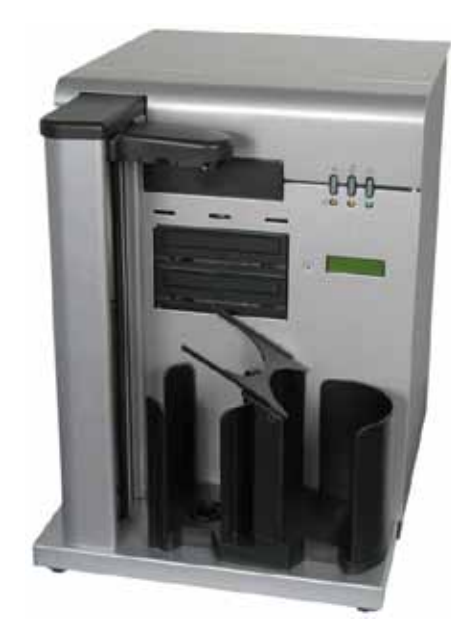

### はじめる前に

本ガイドは、Rimage 2000iのセットアップ方法を説明したものです。本書は、 ハードウェアのセットアップ、ソフトウェアのインストール、および Windows オ ペレーティングシステムに精通している人を対象としています。本ガイドに記 載されている手順がよくわからない場合は、コンピュータ技術者に問い合わせ てください。

本書の参照文献は製品に同梱されていますが、オンライン

(www.rimage.com/support) からでも入手できます。[Support (サポート)] メ ニューで、[Desktop Series (デスクトップ シリーズ)] > [Rimage 2000i] > [User Manuals (ユーザーマニュアル)] タブの順に選択します。

#### 重要!

- 始める前にセットアップ取扱説明書のすべての内容に目を通してください。
- 荷箱と包装材は、すべて保存しておいてください。
- PC の最低要件については、www.rimage.com/support の『Rimage 2000i Series II Specifications (Rimage 2000i Series II の仕様)』を参照してくださ い
- 指示がないかぎり、ケーブルを差し込まないでください。

#### 注記:

- ご使用のシステムの概観は図に示されているものと異なる場合があります。
- Rimage Software Suite をインストールするには管理者権限が必要です。
- ・ 特に明記されている場合を除き、Windowsのナビゲーションの説明は Microsoft Windows 7 のパスであり、その他のオペレーティング システム では多少異なる場合があります。

# 必要なアイテム:

 ネットワークに繋いだコンピュータからジョブを送信する、またはフ ァイルにアクセスする場合、ネットワークケーブルが必要です。

重要!ネットワークケーブルを用意する必要があります。ネットワー クケーブルはシステムに同梱されていません。

# アクセサリキットの開梱

アクセサリキットの内容:

- Rimage Professional 2000i Series II セットアップおよびインストー ルガイド (本書)
- Rimage 製品保証規定
- A/C ゴード
- USB ケーブル
- インク カートリッジ
- Rimage Professional 2000i Series II ユーザー ガイド ディスク
- Rimage Software Suite—Network のソフトウェア ディスクのディス
- クホルダ
- ファン フィルタおよびインストール カード
- サンプル ディスク

# オートローダの準備

**重要!**システムは重量物です。システムを持ち上げる場合は、必ず補助 を使用してください。

a. Rimage 2000i にビン アセンブリを取り付けます。

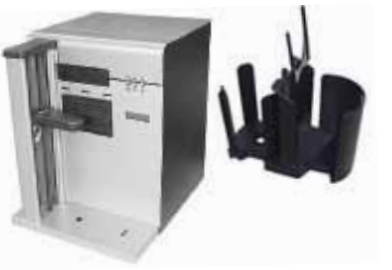

b. ビンアセンブリで、ディバータトレイを右から左に移動します。

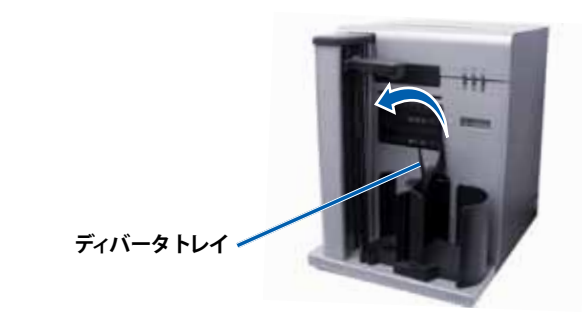

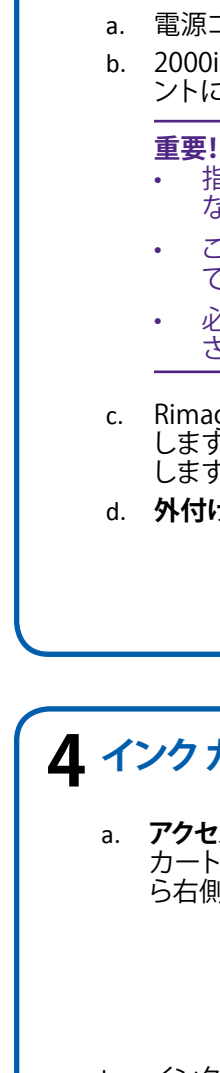

# 3 電源ケーブルを接続し、システムの電源をオンにする

a. 電源コードを 2000i に接続します。 b. 2000iの背面から出ている電源コードをコンセ ントに接続します。

- 指示があるまで 2000i の電源をオンにし ないでください。 この時点では、USB ケーブルを接続しない
  - でください。 必ずアース接続された電源をご使用くだ
  - さい。
- c. Rimage 2000i の背面にある電源スイッチを押 します。電源インジケータライトが緑色に点灯 します。
- d. **外付け PC** を起動します。

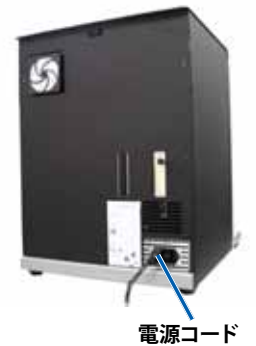

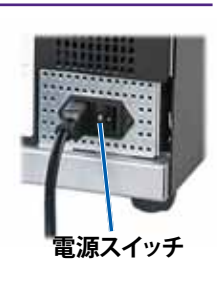

# ▲ インク カートリッジの取り付け

a. アクセスドアを持ち上げて開きます。インク カートリッジ キャリッジがプリンタの左側か ら右側に移動します。

b. インク カートリッジ キャリッジが静止したら、 両方のカートリッジラッチを引き上げます。 c. 適切なインクカートリッジを図のようにキャ ッジに装着します。

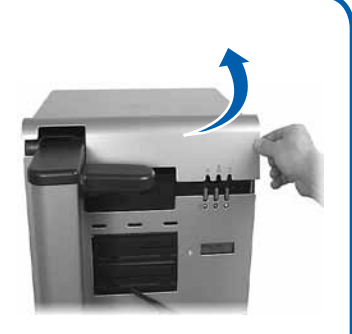

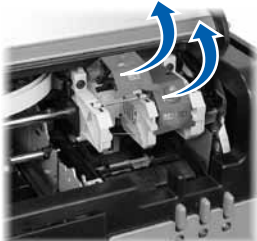

d. 各カートリッジラッチを閉じます。 e. アクセスドアを閉じます。プリンタが初期設定 されます。

f. [インク カートリッジの取り付け] ダイアログ で、「次へ」を選択します。「ディスクの装着とプ リンタカートリッジの調整]ダイアログが表示 されます。

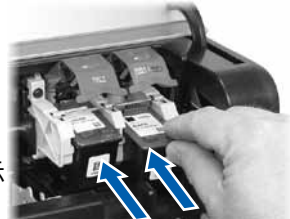

g. インクカートリッジを調整します。指示の詳細 については、製品に付属の『Rimage 2000i Series II ユーザー ガイド』 の「プリンタの調整」セクションを参照してください。

h. [ディスクの装着とプリンタカートリッジの調整]ダイアログで、[次へ] を選択します。[インストールの完了] ダイアログが表示されます。

# 5 システムへのディスクのロード

供給ビンは最大 100 枚のディスクを収納します。インクジェット印刷用に表面コーティングされたディスクを使用してください。供給ビンにディスクを装着するには、以下の手順に従ってください。

- 1. disc diverter (ディスクディバータ) をゆっくりと右側へ動かします。
- 2. 記録面を下向きにしてディスクを供給ビンに配置します。
- 3. ディスクディバータを左側へ動かします。

# 6 ソフトウェアのインストールとUSB ケーブルの差し込み

重要!USB ケーブルは指示があるまで差し込まないでください。

# 注記:外付け PC にソフトウェアをインストールするには、管理者権限が必要です。

a. Rimage Software Suite—Network ソフトウェア ディスクを外付け PC のディスク ドライブに挿入します。[設定言語の選択] ダイアログ ボック スが開きます。(デフォルトは英語です。)

**ヒント:**ソフトウェアのインストールが自動的に開始されない場合は、ソフトウェアディスクにある setup.exe ファイルを指定します。

- b. 画面上の指示に従い、ソフトウェアのインストールを完了します。
- c. プロンプトが表示されたら、USB ケーブルを接続します。
  - i. **USB ケーブル**をオートローダーの背面に接続します。
  - ii. USB ケーブルを外付けのコントロール センター (PC) に接続します。

**注記:**パフォーマンスを最適化するには、Rimage 2000iの USB ケーブルを USB カード ポートでなく (図のように) マザー ボードの USB ポートに接続します。

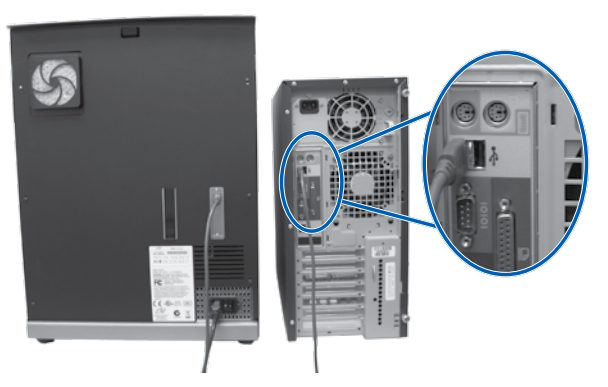

d. 画面上の指示に従って、インストールを完了します。インストールが完 了すると、再起動のプロンプトが表示される場合があります。

**注記:**ソフトウェアが起動した時点で、システムの初期設定が開始され ます。この初期設定には5分程度かかります。初期設定中に、リフト アームが各レコーダーやプリンタへ移動します。リフトアームアセン ブリの動きが止まったら、初期化は完了しており、システムはジョブ処 理の準備が完了しています。

テストと確認

システムが正常に動作していることを確認するために、QuickDiscを使用してディスクを3枚作成するテストジョブを実行します。

注記: Rimage Software Suite—Network をインストールしている場合、ここで Rimage WebRSM を使用して、システムの設定を変更することができます。

# Rimage システムの登録

1年間の部品および作業のサポートおよび、優先電話サポートが受けられ るように、ご購入の Rimage システムを登録してください。 製品登録および保証手続きは、www.rimage.com/support/warrantyregistration で行えます。

# **9** 詳細情報

8

- 次のガイドはオートローダに同梱されている Rimage Professional
  2000i Series II ユーザー ガイド ディスクに含まれています。
  - Rimage Professional 2000i Series II ユーザー ガイド
  - Rimage Advanced Setup (Networking) Guide (Rimage アドバンスト セットアップ (ネットワーク) ガイド)
  - 診断テストガイド

上記ガイドを閲覧するには、**ユーザー ガイド ディスク**を PC のディス クドライブに挿入してください。

**注記:**[ユーザー ガイド] メニューが自動的に表示されない場合は、ソフトウェア ディスクにある Home.htm ファイルを指定します。

- ネットワーク経由の 2000i へのオーダー送信、またはリモート アクセスに関する最新情報を確認するには、Rimage の『Rimage Advanced Setup (Networking) Guide (Rimage アドバンスト セットアップ (ネットワーク) ガイド)』を参照してください。
- 2000iの操作およびメンテナンスの詳細については、『Rimage Professional 2000i Series II ユーザー ガイド』を参照してください。
- その他のサポートおよび製品の情報については、www.rimage.com/ support を参照してください。

# ${\cal D}$ Guida per l'installazione e la configurazione di **Rimage<sup>®</sup> Professional 2000i Series II**

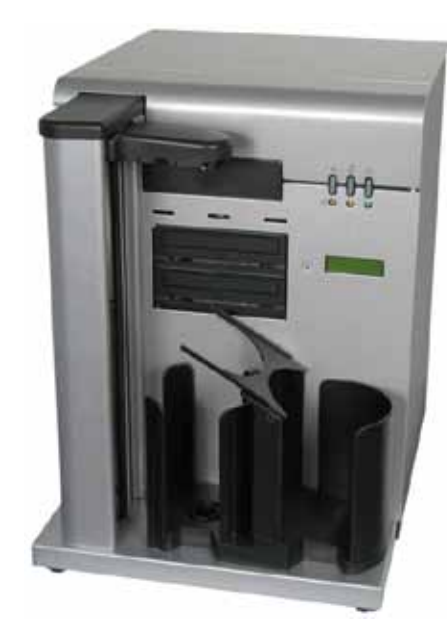

### Prima di iniziare:

Nel presente documento sono descritte le modalità di configurazione del Rimage 2000i. Il documento è inteso per l'utilizzo da parte di persone con familiarità con la configurazione hardware, l'installazione software e i sistemi operativi Windows. Se non si ha dimestichezza con le procedure descritte nel presente documento, rivolgersi a un esperto informatico per assistenza.

I documenti ai quali si fa riferimento nella presente procedura sono spediti con il prodotto e sono disponibili inoltre online all'indirizzo www.rimage. com/support. Dal menu *Support* (Supporto) selezionare: la scheda **Desktop** Series (Serie desktop) > Rimage 2000i Series II > User Manuals (Manuali per l'utente).

#### Importante:

- leggere attentamente tutte istruzioni di configurazione prima di cominciare.
- conservare tutte le scatole e i materiali di imballaggio.
- fare riferimento al documento Rimage 2000i Series II Specifications (Specifiche del Rimage 2000i Series II) all'indirizzo www.rimage.com/ support per i requisiti minimi del PC.
- non collegare i cavi finché non viene richiesto.

#### Note:

- il prodotto può risultare lievemente differente da quello raffigurato.
- per installare Rimage Software Suite è necessario disporre di privilegi di amministratore.
- salvo diversa indicazione, ogni volta in cui si menziona la navigazione di Windows si intende in riferimento a Microsoft Windows 7. I percorsi di navigazione per altri sistemi operativi potrebbero essere leggermente diversi.

### **Componenti necessari:**

• Se si prevede di inviare lavori o di accedere a file da un PC collegato in rete, è necessario un cavo di rete.

Importante: è necessario procurarsi un cavo di rete in quanto non viene fornito in dotazione al sistema

### Togliere il kit di accessori dall'imballaggio

Il kit di accessori contiene:

- Guida per l'installazione e la configurazione di Rimage Professional 2000i Series II (il presente documento)
- Garanzia prodotto Rimage /Garanzia
- Cavo CA
- Cavo USB
- Cartucce d'inchiostro
- Disco della guida per l'utente di Rimage Professional 2000i
- Supporto per dischi con disco del software Network della Rimage Software Suite
- Filtro ventola e scheda d'installazione
- Disco campione

### **Preparare l'autoloader**

Importante: il sistema è pesante. Richiedere l'aiuto di un'altra persona per sollevarlo.

a. Installare il raccoglitore sul Rimage 2000i.

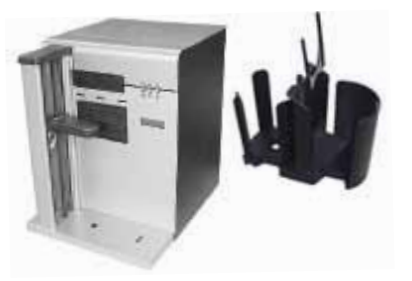

b. Sul raccoglitore, spostare il vassoio deviatore da destra a sinistra.

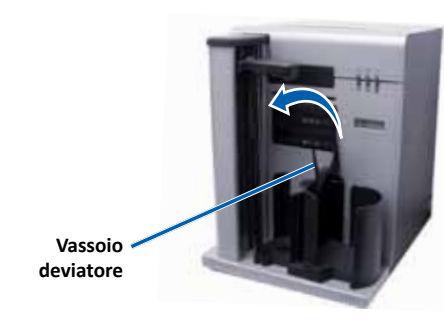

| a.<br>b. | Col<br>Col<br>pos   |
|----------|---------------------|
|          | lmı<br>•            |
|          | •                   |
|          | •                   |
|          |                     |
| ~        | Dro                 |
| ι.       | pos<br>si il        |
| c.<br>d. | pos<br>si il<br>Acc |
| d.       | pos<br>si il<br>Acc |

- c.
- e. Chiudere lo sportello di accesso. La stampante sarà inizializzata.
- Selezionare Avanti nella finestra di dialogo f. Installazione delle cartucce di inchiostro. Viene visualizzata la finestra di dialogo Caricamento dei dischi e allineamento delle cartucce della stampante.
- Allineare le **cartucce di inchiostro**. Per istruzioni specifiche, consultare g. la sezione Allineamento della stampante del Manuale per l'utente del Rimage 2000i Series II fornito con il prodotto.

### **3** Collegare il cavo di alimentazione e accendere il sistema

llegare il cavo di alimentazione al 2000i. llegare il **cavo di alimentazione** dalla parte steriore del 2000i a una presa elettrica.

#### portante:

- non accendere il sistema 2000i finché non viene richiesto.
- non collegare il cavo USB a questo punto della procedura.
- la presa deve essere provvista di messa a terra.

emere l'interruttore di accensione sulla parte steriore del Rimage 2000i. La spia di accensione Ilumina in colore verde.

cendere il **PC esterno.** 

### **4** Installazione delle cartucce di inchiostro

a. Sollevare lo sportello di accesso. Le sedi delle cartucce di inchiostro si spostano dal lato destro al lato sinistro della stampante.

b. Quando le sedi delle cartucce di inchiostro si arrestano, sollevare i ganci delle cartucce Inserire le cartucce di inchiostro nelle apposit sedi come illustrato.

#### d. Chiudere i ganci delle cartucce.

h. Selezionare Avanti nella finestra di dialogo Caricamento dei dischi e allineamento delle cartucce della stampante. Viene visualizzata la finestra di dialogo Installazione completa.

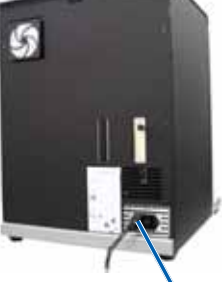

alimentazion

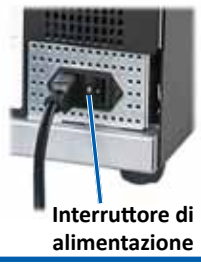

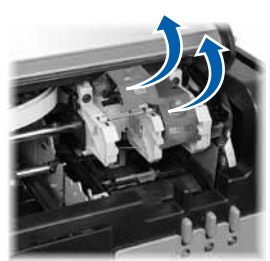

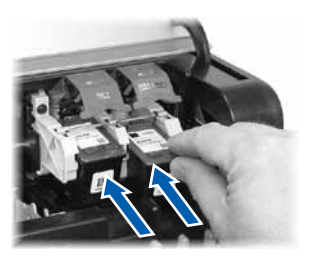

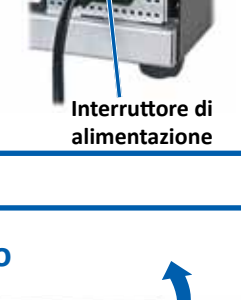

### **5** Caricare i dischi nel sistema

6

Il raccoglitore di alimentazione può contenere fino a 100 dischi. Utilizzare dischi rivestiti con una superficie stampabile a getto di inchiostro. Utilizzare la procedura descritta di seguito per caricare i dischi nel raccoglitore di alimentazione.

- 1. Spostare con delicatezza il deviatore disco verso destra.
- 2. Inserire i **dischi** nel raccoglitore di alimentazione con il lato da masterizzare rivolto verso il basso.
- 3. Spostare il deviatore disco verso sinistra.

### Installare il software e collegare il cavo USB

Importante: non collegare il cavo USB finché non viene richiesto.

**Nota:** per installare il software sul PC esterno è necessario disporre di privilegi di amministratore.

a. Inserire il **disco del software Network della Rimage Software Suite** nell'unità disco del PC esterno. Viene visualizzata la finestra di dialogo per la selezione della lingua di configurazione. (la lingua predefinita è l'inglese).

**Suggerimento:** se l'installazione del software non si avvia automaticamente, selezionare il file setup.exe sul CD del software.

- b. Seguire le istruzioni visualizzate per completare l'installazione del software.
- c. Quando richiesto, collegare il cavo USB.
  - i. Collegare il cavo USB nella parte posteriore dell'autoloader.
  - ii. Collegare il cavo USB al control center esterno (PC).

**Nota:** per ottenere prestazioni ottimali, collegare il cavo USB del Rimage 2000i a una porta USB della scheda madre (come illustrato) invece che a una porta della scheda USB.

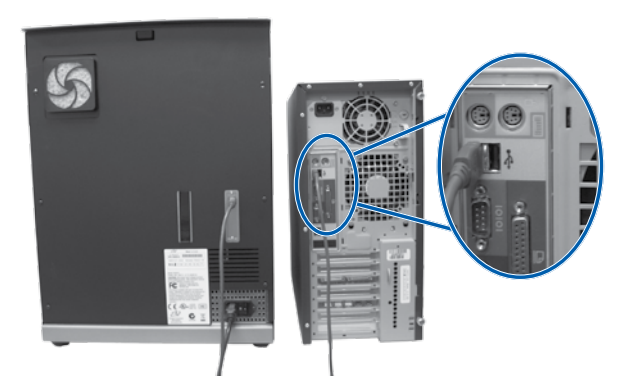

d. Continuare a seguire le istruzioni visualizzate per completare l'installazione. Una volta completata l'installazione, potrebbe essere necessario riavviare il sistema.

**Nota:** una volta avviato il software, il sistema comincia il processo di inizializzazione. L'inizializzazione può durare fino a 5 minuti. Durante il processo di inizializzazione, il braccio di sollevamento si sposta tra ogni masterizzatore e la stampante. Quando il gruppo del braccio di sollevamento si arresta, l'inizializzazione è completata e il sistema è pronto per elaborare lavori.

### Test e verifica

Utilizzare QuickDisc per eseguire un lavoro di prova a 3 dischi per verificare il funzionamento corretto del sistema.

**Nota:** se si è installato il software Network della Rimage Software Suite, è ora possibile utilizzare Rimage WebRSM per modificare le impostazioni del sistema.

## 8 Registrare il sistema Rimage

La registrazione del sistema Rimage consente di ottenere 1 anno di garanzia sui ricambi e la manodopera e assistenza telefonica prioritaria.

La registrazione del prodotto e l'attivazione della garanzia sono disponibili all'indirizzo www.rimage.com/support/warranty-registration.

### Ulteriori informazioni

9

- I documenti in questione sono disponibili sul disco della guida per l'utente di Rimage Professional 2000i Series II fornito con l'autoloader:
  - Guida per l'utente Rimage Professional 2000i Series II
  - Rimage Advanced Setup (Networking) Guide (Guida alla configurazione avanzata (rete))
  - Istruzioni per Test diagnostici

Accedere ai documenti inserendo il **disco della guida per l'utente** nell'unità disco del PC.

**Nota:** se il menu della guida per l'utente non viene visualizzato automaticamente, selezionare il file **Home.htm** sul disco del software.

- Per informazioni relative all'invio di ordini al sistema 2000i in rete, oppure per visualizzare le informazioni più aggiornate sull'accesso remoto, fare riferimento al documento *Rimage Advanced Setup* (*Networking*) *Guide* (Guida alla configurazione avanzata (rete)).
- Per informazioni sull'uso e la manutenzione del sistema 2000i, consultare il documento *Guida per l'utente di Rimage 2000i Series II*.
- Per ulteriori informazioni sul prodotto e l'assistenza tecnica, visitare www.rimage.com/support.

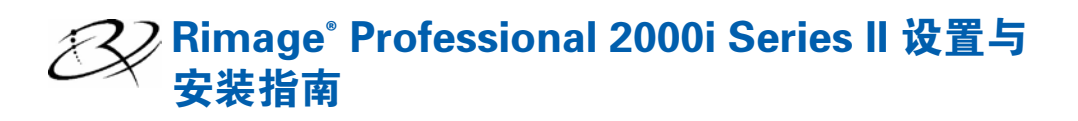

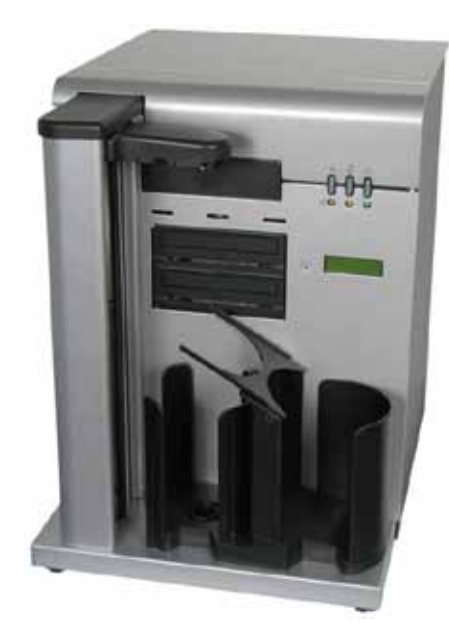

### 用前须知:

本文档介绍了设置 Rimage 2000i 的方法。本文档面向熟悉硬件设置、软 件安装和 Windows 操作系统的人员。如果您无法理解本文档中所述步 骤, 请向您的计算机技术人员寻求帮助。

本指南中所述的文件随附于产品内,也可在以下网址在线查阅: www.rimage.com/support。请在 **Support**(**支持**) 菜单中选 择: Desktop Series (桌面系列) > Rimage 2000i > User Manuals (用 **户手册**) 洗项卡。

#### 重要事项!

- 在开始前,请通读设置说明。
- 保存所有包装箱和包装材料。
- 如需参阅 Rimage 2000i Series II Specifications (Rimage 2000i Series) || 规格) 文档, 您可前往
- www.rimage.com/support,了解PC的最低要求。
- 除非按照说明,否则切勿插入任何缆线。

#### 注:

- 产品实际外观可能与产品图片有差异。
- 您必须拥有管理员权限,方可安装 Rimage 软件套件。
- 除非另有说明,所有有关 Windows 导航的说明均以 Microsoft Windows 7 系统路径为准。其它操作系统的导航路径可能稍有差异。

### 所需项目:

• 如果您打算提交作业或从联网的 PC 处访问文件,则需要**网络缆线**。

**重要事项**!您必须提供一条网络缆线。网络缆线不包含在此系统中。

## 拆开附件包的包装

#### 附件包包含:

- Rimage Professional 2000i Series II 设置与安装指南(本文档)
- Rimage 产品质保书
- A/C 电源线
- USB 缆线
- 墨盒
- Rimage Professional 2000i Series II 用户指南光盘
- 配备光盘盒的 Rimage 软件套件 网络软件光盘
- 风扇过滤器和安装卡
- 样本光盘

### 2 准备 autoloader

### **重要事项**!系统过重。在提起系统时使用援助。

a. 在 Rimage 2000i 上安装光盘筒组件。

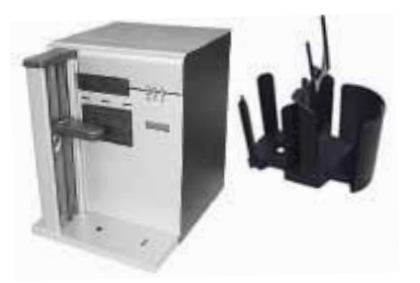

b. 在光盘筒组件上,将翻转器托盘从右到左翻转。

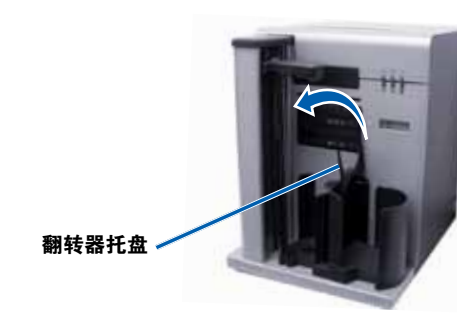

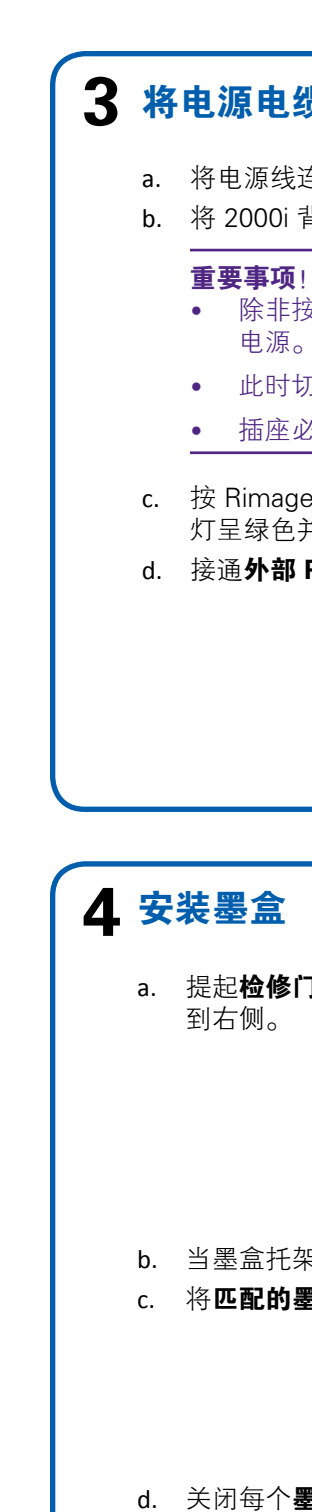

## 3 将电源电缆与系统电源相连

a. 将电源线连接到 2000i。

b. 将 2000i 背面的**电源线**连接到电源插座。

- 除非按照说明,否则切勿接通 2000i 的 电源。 • 此时切勿连接 USB 缆线。
- 插座必须为接地式插座。

c. 按 Rimage 2000i 背面的**电源开关**。电源指示 灯呈绿色并稳定亮起。 d. 接通**外部 PC** 的电源。

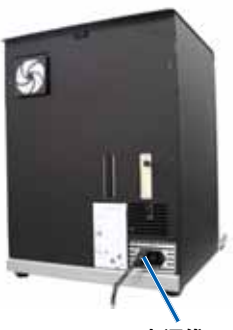

申 源 纳

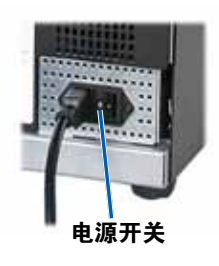

a. 提起检修门。墨盒托架从打印机的左侧移动

b. 当墨盒托架静止时,提起两个**墨盒插销**。 c. 将**匹配的墨盒**滑动到托架中,如图所示。

d. 关闭每个墨盒插销。

e. 关闭**检修门**。打印机启动。

f. 选择安装墨盒对话框中的**下一步**。屏幕上会 显示出加载光盘并对齐打印机墨盒对话框。 g. 对齐**墨盒**。如需了解具体说明,请参阅 Rimage 2000i Series II 用户指南中的对齐打 印机部分,该指南已包含在您的产品中。 h. 选择加载光盘并对齐打印机墨盒 对话框中的 **下一步**。屏幕中会显示出安装完成 对话框。

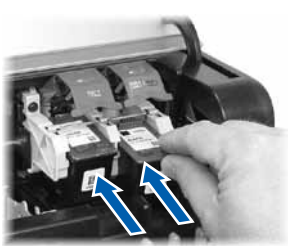

# 5 在系统中加载光盘

进给光盘筒最多可容纳 100 片光盘。使用涂有喷墨可打印表层的光 盘。使用以下步骤将光盘装入进给光盘筒。

- 1. 将光盘翻转器轻轻移到右侧。
- 2. 将**光盘**放入进给光盘筒中,刻录面朝下。
- 3. 将光盘翻转器移向左侧。

# 6 安装软件并插入 USB 缆线

**重要事项**!除非按照说明,否则切勿插入 USB 缆线。

### **注**: 您必须拥有管理员权限, 方可在外部 PC 上安装软件。

a. 将 **Rimage 软件套件 – 网软件光盘**放入外部 PC 的光盘驱动 器中。屏幕上将出现"选择设置语言对话框。(默认语言为英 语)

# **提示**:如果软件安装未自动启动,请浏览软件光盘上的 setup.exe 文件。

- b. 按照屏幕上的提示操作,以完成软件的安装。
- c. 当提示出现时,连接 USB 缆线。
  - i. 将 **USB 缆线**连接到 autoloader 的背面。
  - ii. 将 USB 缆线连接到外部控制中心 (PC)。

# **注:** 如需优化性能,可将 Rimage 2000i USB 缆线连接到您主 板上的 USB 端口(如图所示),而不是 USB 卡口。

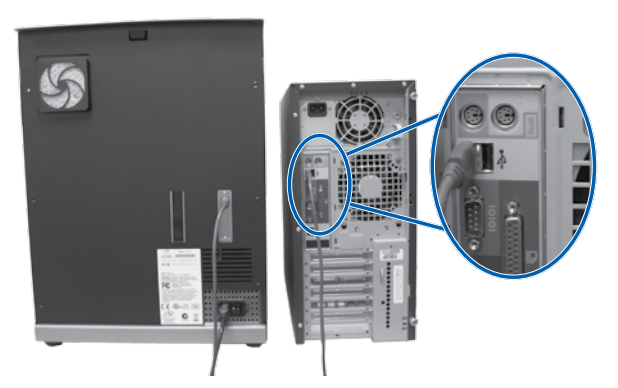

d. 继续按照屏幕上出现的提示操作,以完成安装。在完成安装 后,系统可能会提示您重新启动。

**注**: 在软件启动后,系统便开始执行初始化过程。初始化可能 需要运行 5 分钟。在运行初始化的过程中,抬升臂会移动到每 台刻录机和打印机。在抬升臂总成停止移动之后,初始化过程 结束,您的系统便可以开始处理作业。

测试并检验

7

使用 QuickDisc 运行三光盘测试作业,以检验系统是否工作正常。

**注**:如果您已安装 Rimage 软件套件 – 网络版,您现在可以使用 Rimage WebRSM 来调整系统设置。

# **8** 注册 Rimage 系统

注册您的 Rimage 系统,以获得承保 1 年的零件和人工服务以及优先电话支持。 产品注册和保修激活请访问 www.rimage.com/support/warranty-registration.

# 9 了解更多

- 以下文档可在 autoloader 随附的 Rimage Professional 2000i 用户 指南光盘上找到:
  - Rimage Professional 2000i Series II 用户指南
  - Rimage Advanced Setup (Networking) Guide (Rimage 高级设置(联网)指南)
  - 诊断测试说明

将用户指南光盘放入 PC 的光盘驱动器中以访问这些文档。

**注**:如果用户指南菜单未自动显示,请浏览到软件光盘上的 Home.htm 文件。

- 如需了解如何通过网络向 2000i 提交指令,或查看有关远程访问的最新信息,请参阅 Rimage Advanced Setup (Networking) Guide(Rimage 高级设置(联网)指南)。
- 如需了解有关操作和维护 2000i 的信息,请参阅 Rimage 2000i Series II 用户指南。
- 有关更多支持和产品信息,请访问 www.rimage.com/support.